# imall

Chipsmall Limited consists of a professional team with an average of over 10 year of expertise in the distribution of electronic components. Based in Hongkong, we have already established firm and mutual-benefit business relationships with customers from, Europe, America and south Asia, supplying obsolete and hard-to-find components to meet their specific needs.

With the principle of "Quality Parts, Customers Priority, Honest Operation, and Considerate Service", our business mainly focus on the distribution of electronic components. Line cards we deal with include Microchip, ALPS, ROHM, Xilinx, Pulse, ON, Everlight and Freescale. Main products comprise IC, Modules, Potentiometer, IC Socket, Relay, Connector. Our parts cover such applications as commercial, industrial, and automotives areas.

We are looking forward to setting up business relationship with you and hope to provide you with the best service and solution. Let us make a better world for our industry!

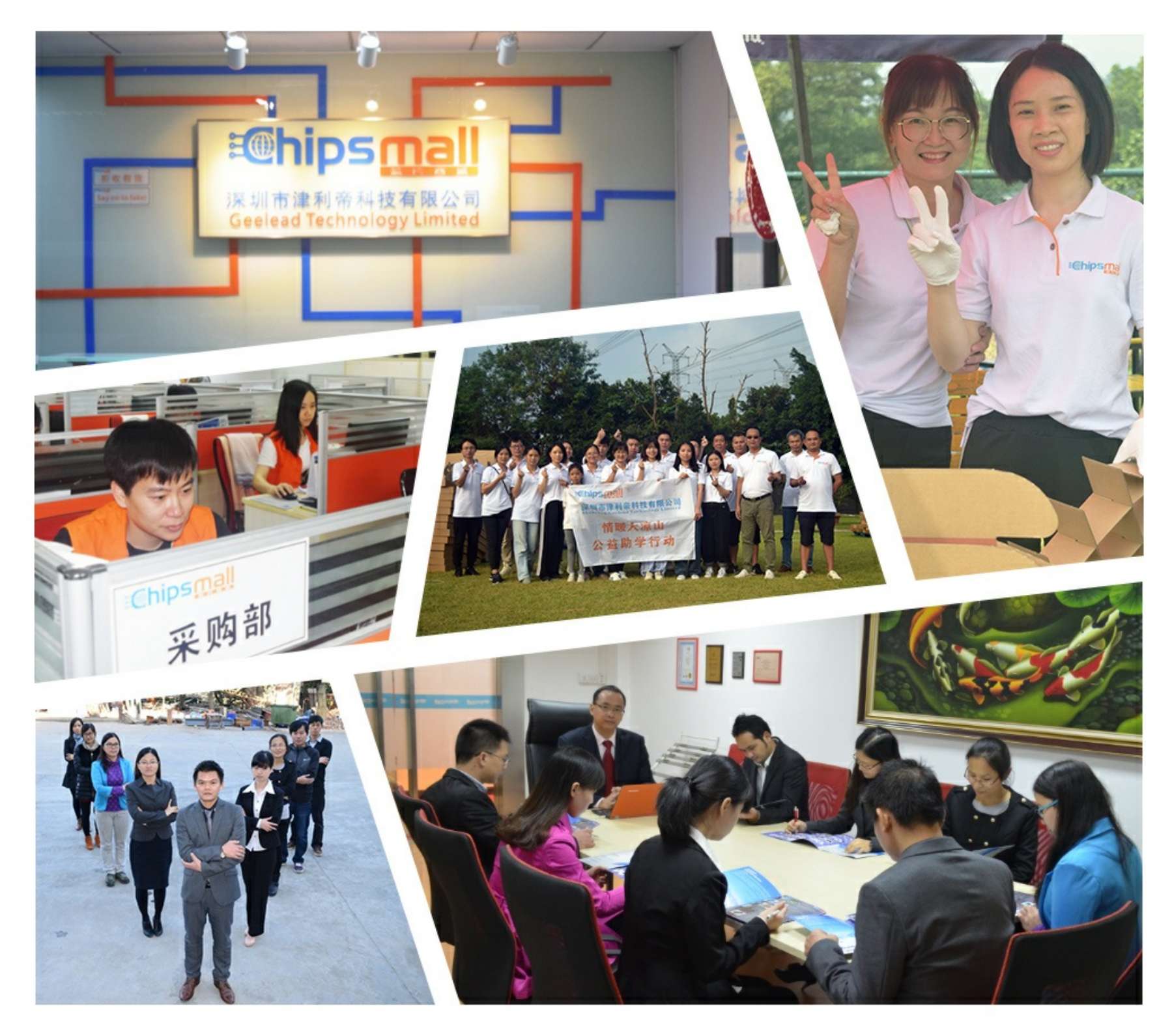

## Contact us

Tel: +86-755-8981 8866 Fax: +86-755-8427 6832 Email & Skype: info@chipsmall.com Web: www.chipsmall.com Address: A1208, Overseas Decoration Building, #122 Zhenhua RD., Futian, Shenzhen, China

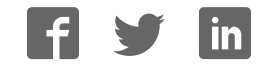

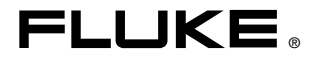

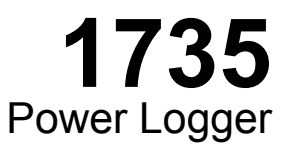

**Users Manual** 

March 2006 Rev. 2, 3/10 © 2006-2010 Fluke Corporation, All rights reserved. Specifications are subject to change without notice. All product names are trademarks of their respective companies.

#### LIMITED WARRANTY AND LIMITATION OF LIABILITY

Each Fluke product is warranted to be free from defects in material and workmanship under normal use and service. The warranty period is two years and begins on the date of shipment. Parts, product repairs, and services are warranted for 90 days. This warranty extends only to the original buyer or end-user customer of a Fluke authorized reseller, and does not apply to fuses, disposable batteries, or to any product which, in Fluke's opinion, has been misused, altered, neglected, contaminated, or damaged by accident or abnormal conditions of operation or handling. Fluke warrants that software will operate substantially in accordance with its functional specifications for 90 days and that it has been properly recorded on non-defective media. Fluke does not warrant that software will be error free or operate without interruption.

Fluke authorized resellers shall extend this warranty on new and unused products to enduser customers only but have no authority to extend a greater or different warranty on behalf of Fluke. Warranty support is available only if product is purchased through a Fluke authorized sales outlet or Buyer has paid the applicable international price. Fluke reserves the right to invoice Buyer for importation costs of repair/replacement parts when product purchased in one country is submitted for repair in another country.

Fluke's warranty obligation is limited, at Fluke's option, to refund of the purchase price, free of charge repair, or replacement of a defective product which is returned to a Fluke authorized service center within the warranty period.

To obtain warranty service, contact your nearest Fluke authorized service center to obtain return authorization information, then send the product to that service center, with a description of the difficulty, postage and insurance prepaid (FOB Destination). Fluke assumes no risk for damage in transit. Following warranty repair, the product will be returned to Buver, transportation prepaid (FOB Destination). If Fluke determines that failure was caused by neglect, misuse, contamination, alteration, accident, or abnormal condition of operation or handling, including overvoltage failures caused by use outside the product's specified rating, or normal wear and tear of mechanical components, Fluke will provide an estimate of repair costs and obtain authorization before commencing the work. Following repair, the product will be returned to the Buyer transportation prepaid and the Buyer will be billed for the repair and return transportation charges (FOB Shipping Point). THIS WARRANTY IS BUYER'S SOLE AND EXCLUSIVE REMEDY AND IS IN LIEU OF ALL OTHER WARRANTIES, EXPRESS OR IMPLIED, INCLUDING BUT NOT LIMITED TO ANY IMPLIED WARRANTY OF MERCHANTABILITY OR FITNESS FOR A PAR-TICULAR PURPOSE, FLUKE SHALL NOT BE LIABLE FOR ANY SPECIAL, INDIRECT. INCIDENTAL OR CONSEQUENTIAL DAMAGES OR LOSSES, INCLUDING LOSS OF DATA, ARISING FROM ANY CAUSE OR THEORY.

Since some countries or states do not allow limitation of the term of an implied warranty, or exclusion or limitation of incidental or consequential damages, the limitations and exclusions of this warranty may not apply to every buyer. If any provision of this Warranty is held invalid or unenforceable by a court or other decision-maker of competent jurisdiction, such holding will not affect the validity or enforceability of any other provision.

Fluke Corporation P.O. Box 9090 Everett, WA 98206-9090 U.S.A. Fluke Europe B.V. P.O. Box 1186 5602 BD Eindhoven The Netherlands

### **Table of Contents**

#### Title

#### Page

| Introduction 1                      |   |  |  |
|-------------------------------------|---|--|--|
| Contacting Fluke                    |   |  |  |
| Symbols                             |   |  |  |
| Safety Instructions                 |   |  |  |
| Standard and Optional Accessories 5 |   |  |  |
| Software and Information CD-ROM     |   |  |  |
| Instrument Familiarity              |   |  |  |
| Current Probes                      |   |  |  |
| Control Elements, Display 7         | ! |  |  |
| Display Symbols                     |   |  |  |
| Description of the Control Elements | 1 |  |  |
| Using the SAVE and CURSOR Keys 1    | 0 |  |  |
| Connectors 1                        | 1 |  |  |
| USB Interface 1                     | 1 |  |  |
| Installing the USB Driver 1         | 1 |  |  |
| Basic Adjustments (Menu) 1          | 2 |  |  |
| Menu Structuring 1                  | 2 |  |  |
| Short Overview of the Menu 1        | 3 |  |  |
| Charging the Internal Battery 1     | 4 |  |  |
| Basic Operation 1                   | 4 |  |  |
| Parameter Configuration 1           | 5 |  |  |
| Logging Menu 1                      | 5 |  |  |
| View/Delete Screenshots 1           | 7 |  |  |
| View Auto Screenshots 1             | 8 |  |  |
| Instrument Setup 1                  | 9 |  |  |
| Current Probes 1                    | 9 |  |  |
| Voltage Transformers                | 1 |  |  |
| Phase Identification                | 1 |  |  |
| Backlight                           | 1 |  |  |
| Display Contrast                    | 1 |  |  |
| Version & Calibration               | 1 |  |  |
| Power Network                       | 2 |  |  |
| Date & Time                         | 2 |  |  |
| Language 2                          | 2 |  |  |
| Measuring Functions                 |   |  |  |

| Overview                                        | 23              |
|-------------------------------------------------|-----------------|
| Meter Volts / Amps / Hz                         | $\frac{23}{23}$ |
| Scope                                           | $\frac{23}{23}$ |
| Harmonics                                       | 23              |
| Power                                           | $\frac{23}{23}$ |
| Fvente                                          | 21              |
| Connecting the Power Logger to the Network      | 24              |
| Color Coding Wire Clips                         | 24              |
| Single and Split Dhase Connections              | 25              |
| Single and Spint Flase Connections              | 20              |
| Split Phase                                     | 28              |
| Weasurement in a Three-Phase Power Network      | 29              |
| Volts / Amps / Hertz                            | 32              |
| Logging                                         | 33              |
| Measurement                                     | 33              |
| Save                                            | 34              |
| Logging Function                                | 34              |
| Power                                           | 35              |
| Measurement                                     | 36              |
| Three-Phase Power Theory                        | 37              |
| Save                                            | 38              |
| Logging Function                                | 39              |
| Logging                                         | 40              |
| Events                                          | 40              |
| Save                                            | 41              |
| Logged Events                                   | 41              |
| Harmonics                                       | 42              |
| Measurement                                     | 42              |
| Logger Function                                 | 43              |
| Logging                                         | 44              |
| Save                                            | 44              |
| Scone                                           | 45              |
| Measurement                                     | 45              |
| Sava                                            | 75              |
| Dower Log DC Software                           | 40              |
| Installing Dower Log Software                   | 40              |
| Starting Dower Log                              | 40              |
| Line Denver Log                                 | 40              |
| Using Power Log                                 | 4/              |
| Energy Recording with Fluke Power Log           | 49              |
| Recording Power (Demand) with 1/35 Power Logger | 51              |
| Inside the Logger                               | 52              |
| Line Power or Battery Mode                      | 52              |
| Replacing the Battery Pack                      | 52              |
| Maintenance                                     | 54              |
| Cleaning                                        | 54              |
| Calibration                                     | 54              |
| Storage                                         | 54              |
| Measurement Theory                              | 55              |
| Waveform                                        | 55              |

| Power Measurements          | 55 |
|-----------------------------|----|
| Total Harmonic Distortion   | 57 |
| Specifications              | 57 |
| General                     | 57 |
| Temperature Ranges          | 57 |
| EMĈ                         | 58 |
| Safety                      | 58 |
| V-RMS Wye Measurement       | 58 |
| V-RMS Delta Measurement     | 59 |
| A-RMS Measurement           | 59 |
| Power Measurement (P, S, D) | 60 |
| PF (Power Factor)           | 60 |
| Frequency Measurement       | 60 |
| Harmonics                   | 61 |
| Events                      | 61 |
| Unbalance                   | 62 |
| Recorded Values             | 63 |

#### List of Tables

| Table Title |                                    | Page |  |
|-------------|------------------------------------|------|--|
| 1.          | Symbols                            | 2    |  |
| 2.          | Standard Equipment                 | 5    |  |
| 3.          | Optional Accessories               | 6    |  |
| 4.          | Maximum Possible Measuring Periods | 51   |  |

#### List of Figures

#### Figure Title Page 1. Display Symbols 8 2. Control Elements 9 3. 4. 5. Using the Optional Mini Clamps ...... 25 6. 7. 8. 9 Three-Phase Delta $\Delta$ Connections-Blondel (Aron, Two-Element 10. Three-Phase Delta $\Delta$ Connections-Blondel (Aron. Three-Element Delta) 32 Fluke Power Log Screen 11. 47 12 Fluke Power Log Displaying Three Phases of Voltage 13.

### 1735 Power Logger

#### Introduction

With this 1735 Power Logger (referred to throughout this manual as "Logger") you can conduct voltage, current and power studies for determining existing loads. The Logger is also a general-purpose power quality investigative tool that reveals the quality of voltage supply at any point in a distribution network.

The Logger was developed in particular for plant electricians and electrical installers, who have an important role in investigating and solving disturbances of the power distribution system.

Your 1735 Power Logger is equipped with Flash Technology. This enables you to perform firmware updates. Please use the Windows Flash Update utility to do this. You will find it on the supplied 1735 CD-ROM. If there is a firmware update, it can be found on the Fluke website: <u>www.fluke.com</u>.

#### **Contacting Fluke**

To contact Fluke, call one of the following telephone numbers:

- Technical Support USA: 1-800-44-FLUKE (1-800-443-5853)
- Calibration/Repair USA: 1-888-99-FLUKE (1-888-993-5853)
- Canada: 1-800-36-FLUKE (1-800-363-5853)
- Europe: +31 402-675-200
- Japan: +81-3-3434-0181
- Singapore: +65-738-5655
- Anywhere in the world: +1-425-446-5500

Or, visit Fluke's website at www.fluke.com.

To register your product, visit <u>http://register.fluke.com</u>. To view, print, or download the latest manual supplement, visit <u>http://us.fluke.com/usen/support/manuals</u>. Address correspondence to:

Fluke Corporation P.O. Box 9090, Everett, WA 98206-9090 U.S.A. Fluke Europe B.V. P.O. Box 1186, 5602 BD Eindhoven The Netherlands

#### **Symbols**

Table 1 lists the symbols used on the instrument and/or in this manual.

| Symbol             | Description                                                                                                    |  |
|--------------------|----------------------------------------------------------------------------------------------------|--|
| $\triangle$        | Important information. See manual.                                                                                                    |  |
| $\bigwedge$        | Hazardous voltage.                                                                                                    |  |
| <u> </u>           | Earth ground.                                                                                                    |  |
|                    | Double insulation.                                                                                                    |  |
|                    | DC (Direct Current).                                                                                                    |  |
| CE                 | Conforms to requirements of European Union.                                                                                                    |  |
| c∰ ®<br>us         | Canadian Standards Association is the certified body used for testing compliance to safety standards.                                                                                        |  |
| X                  | Do not dispose of this product as unsorted municipal waste.<br>Go to Fluke's website for recycling information.                                                                              |  |
| <b>C</b><br>N10140 | Conforms to relevant Australian Standards.                                                                                                    |  |
| \$                 | Do not apply around or remove from HAZARDOUS LIVE conductors.                                                                                                    |  |
|                    | IEC Overvoltage Category III                                                                                                    |  |
| CAT III            | CAT III equipment is designed to protect against transients<br>in installations, such as distribution panels, feeders and<br>short branch circuits, and lighting systems in large buildings. |  |

#### Table 1. Symbols

#### Safety Instructions

Please read this section carefully. It will make you familiar with the most important safety instructions for handling your Logger. In this manual, a **Warning** identifies conditions and actions that pose hazard(s) to the user. A **Caution** identifies conditions and actions that may damage the Calibrator or the test instruments.

#### ▲ ▲ Warnings

To prevent possible electrical shock or personal injury, follow these guidelines:

- The Logger must only be used and handled by qualified personnel.
- Adhere to local and national safety codes. Individual protective equipment must be used to prevent shock injury where hazardous live conductors are exposed.
- To avoid electrical shock, remove all test leads from the Logger before you open the battery door. Open the Logger only to replace the rechargeable battery.
- Maintenance work must be done only by qualified service personnel.
- Use only specified current probes. If you use flexible current probes, wear suitable protective gloves or work on de-energized conductors.
- Protect the Logger against dampness, wetness and humidity.
- To prevent electrical shock, always connect voltage and current test leads to the Logger before connecting to the load.

- The plug and socket connection for the voltage lead set is designed for 600 V CAT III. The maximum voltage between outer conductor and earth potential must not exceed 600 V. With multiphase connections, phase-phase voltage may not exceed 800 V.
- Use only the provided original or specified accessories. This includes the ac power adapter.

Adequate qualifications are the following:

- Trained and authorized to switch on/off, ground (earth) and mark power distribution circuits and devices in accordance with the safety standards of electrical engineering.
- Training or instruction in accordance with the standards of the safety engineering in maintenance and use of appropriate safety equipment.
- Training in first aid.

#### **Standard and Optional Accessories**

The standard equipment for the Power Logger is listed in Table 2. Optional accessories are listed in Table 3.

| Equipment                                                                                                    | Model or Part<br>Number |
|----------------------------------------------------------------------------------------------------|-------------------------|
| Power Logger                                                                                                    | Fluke-1735              |
| Battery Charger, BC1735, 115V/230V 50/60 Hz                                                                                                    | 2584895                 |
| International AC Power Plug Set For Battery Charger                                                                                                    | 2441372                 |
| FS17XX, Shielded 4-Phase Flexi Set for Models 1735, 1743, 1744, 1745 (15A/150A/1500A)                                                                                                    | 2637462                 |
| VL1735/45,BANANA 4-PHASE VOLTAGE LEAD SET<br>FOR FLUKE-1735/45                                                                                                    | 3276205                 |
| Dolphin Clip, Black                                                                                                    | 2540726                 |
| WC17XX, COLOR CODE WIRE CLIPS                                                                                                    | 2637481                 |
| Rechargeable Battery,NiMH 7.2V                                                                                                    | 2625171                 |
| Soft Case                                                                                                    | 1642656                 |
| CD-ROM,FLUKE-1735 MANUAL AND SOFTWARE<br>Includes: manuals, PC application software, firmware<br>upgrade utility (English, French, German, Italian,<br>Spanish, Portuguese, Simplified Chinese, Czech,<br>Polish, Russian, Turkish, Swedish) | 2583487                 |
| 1735 Getting Started Manual                                                                                                    | 3611908                 |
| USB 2.0 Connection Cable, Mini USB B5 Male – USB<br>A Male                                                                                                    | 3671726                 |

#### Table 2. Standard Equipment

#### **Table 3. Optional Accessories**

| Description                                                                    | Model or Part<br>Number |
|--------------------------------------------------------------------------------|-------------------------|
| I1A/10A CLAMP PQ4, 4-PHASE 1A/10A MINI<br>CURRENT CLAMP SET FOR PQ             | 3024424                 |
| I5A/50A CLAMP PQ3, 3-PHASE 5A/50A MINI<br>CURRENT CLAMP SET FOR PQ             | 3024436                 |
| I5A/50A CLAMP PQ4, 4-PHASE 5A/50A MINI<br>CURRENT CLAMP SET FOR PQ             | 3024449                 |
| I20/200A CLAMP PQ3, 3-PHASE 20A/200A MINI<br>CURRENT CLAMP SET FOR PQ          | 3024451                 |
| I20/200A CLAMP PQ4, 4-PHASE 20A/200A MINI<br>CURRENT CLAMP SET FOR PQ          | 3024460                 |
| 3000/6000A FLEX 4,3000A/6000A 36-INCH FLEXI<br>PROBE 4 PHASE                   | 3024472                 |
| I1A/10A CLAMP PQ3, 3-PHASE 1A/10A MINI<br>CURRENT CLAMP SET FOR PQ             | 3024413                 |
| 1-PHASE 1A/10A MINI CURRENT CLAMP SET FOR<br>PQ                                | 3345753                 |
| 1-PHASE 5A/50A MINI CURRENT CLAMP SET FOR<br>PQ                                | 3345766                 |
| SHIELDED 1-PHASE FLEXI SET FOR MODELS 1735, 1743, 1744, 1745                   | 3345748                 |
| FS17XX IP65, IP65 RATED 4-PHASE FLEXI SET FOR<br>MODELS 1735, 1743, 1744, 1745 | 3474696                 |
| 3000/6000A FLEX 4,3000A/6000A 36-INCH FLEXI<br>PROBE 4 PHASE                   | 3024472                 |

Inspect the contents of the shipping box for completeness and damage. If there is any damage, report the damage to your shipper.

#### Software and Information CD-ROM

The CD-ROM delivered with the Logger contains additional, important information. This includes:

- International manuals
- Power Log PC application software
- 1735 Upgrade Utility for future Logger upgrades
- USB Drivers

#### Instrument Familiarity

Note

*Please charge the battery before the first operation or use the provided charging adapter at the beginning.* 

#### **Current Probes**

Fluke flexi-sets or current clamps are automatically detected by the Logger when the Logger is turned on. If you change current probes, turn the Logger off and on again so the Logger can recognize the new probe.

#### Control Elements, Display

This section familiarizes you with the display and the controls.

Turn the Logger on by turning the rotary switch in clockwise direction. The display shows the selected measuring function.

#### **Display Symbols**

Figure 1 shows the display symbols the Power Logger uses.

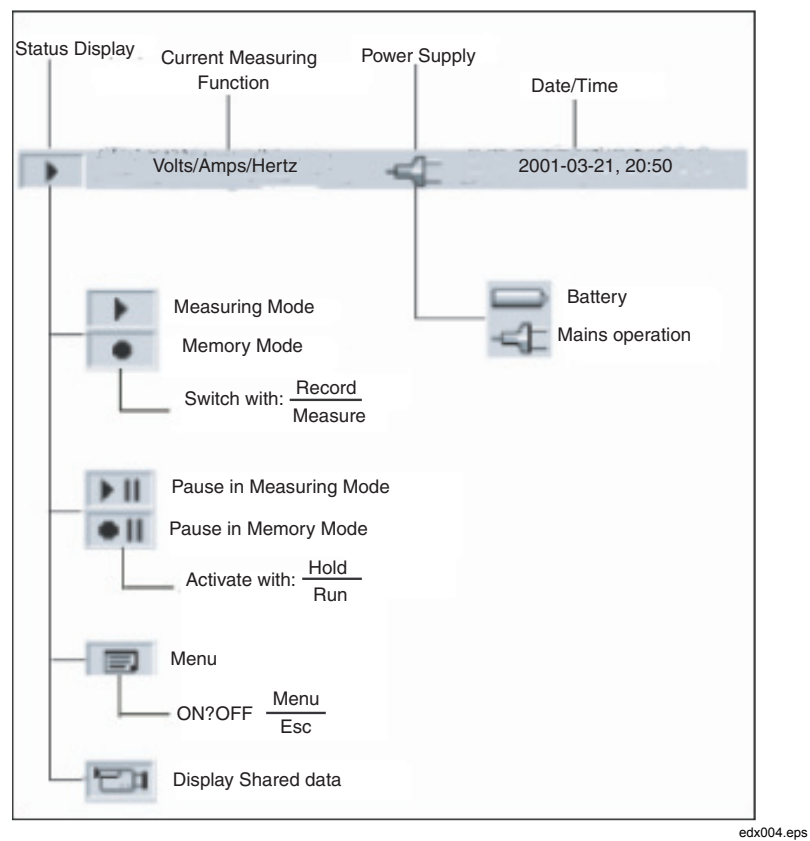

Figure 1. Display Symbols

#### Description of the Control Elements

Figure 2 indicates the control elements of the Power Logger.

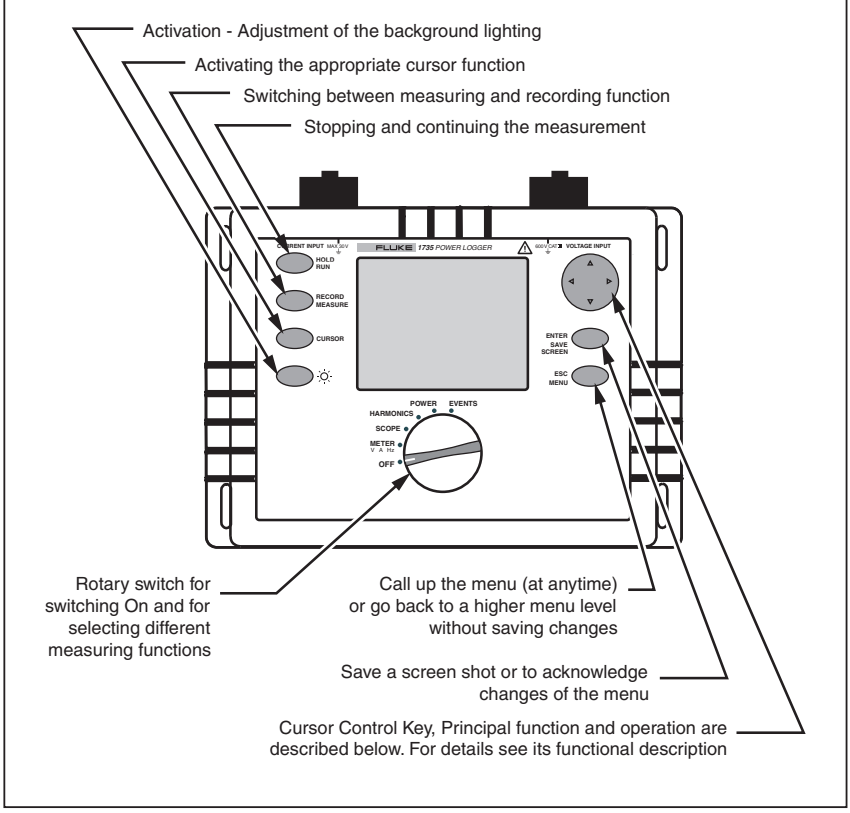

**Figure 2. Control Elements** 

edx005.eps

Note

*The symbols occurring in this operating instruction*  $\triangle \bigtriangledown$  *and*  $\triangleleft \triangleright$  *correspond to the respective directions of the cursor control keys.* 

#### Using the SAVE and CURSOR Keys

Pressing the ENTER/SAVE SCREEN key saves the current picture as a screenshot.

Since it is a screenshot, a saved picture cannot be modified or edited with the cursor.

The cursor control keys ( $\triangleleft \triangleright \bigtriangleup \bigtriangledown$ ) are activated once you are in HOLD mode. The CURSOR key activates HOLD mode and displays a cursor (vertical line) for detailed analysis of measurement results.

Pressing the CURSOR key starts cursor mode. Press  $\triangleleft$  and  $\triangleright$  to move the cursor and read the current values on the display.

Pressing the CURSOR key in the view logged data mode sets a reference cursor.

Screenshots can also be taken in cursor mode.

Pressing ESC exits cursor mode and returns to the hold mode. From HOLD mode, different parameters may be selected and Cursor mode may be reentered by pressing CURSOR.

#### Connectors

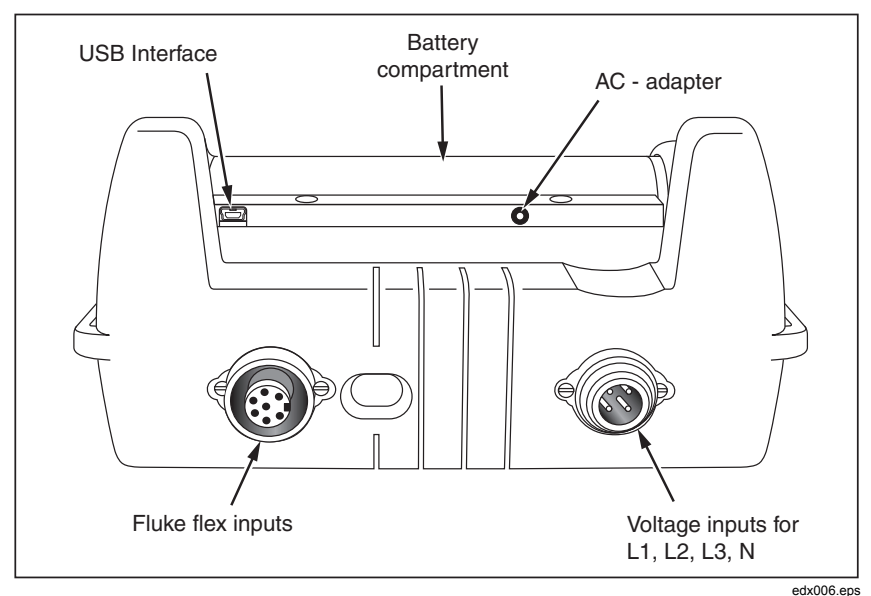

Figure 3. Power Logger Connectors

#### USB Interface

The USB interface is used for communication with an external PC. Use Power Log software (included) to download and analyze logged data. This interface is also used for updating firmware using the 1735 Upgrade Utility. Refer to "Installing the USB Driver".

#### Installing the USB Driver

USB drivers are located on the CD-ROM that came with the instrument. Note that some drivers will automatically load twice. See instrument manuals for more details.

To load the USB driver:

- 1. Run the 1735 Product CD-ROM on a PC.
- 2. Click on USB Driver Installation.

- 3. Either select the default directory by clicking on **Install**, or click **Change Install Location...** and change the file path to a different location.
- 4. Follow the on screen instructions.
- 5. The necessary files are copied to the PC.
- 6. Restart the PC to conclude driver installation.

#### Basic Adjustments (Menu)

#### Menu Structuring

You make all basic adjustments of the Logger in the main menu. You can call this at any time with the key  $\frac{\text{Esc.}}{\text{Meru}}$ . If you push it again you return to the previous display.

#### Short Overview of the Menu

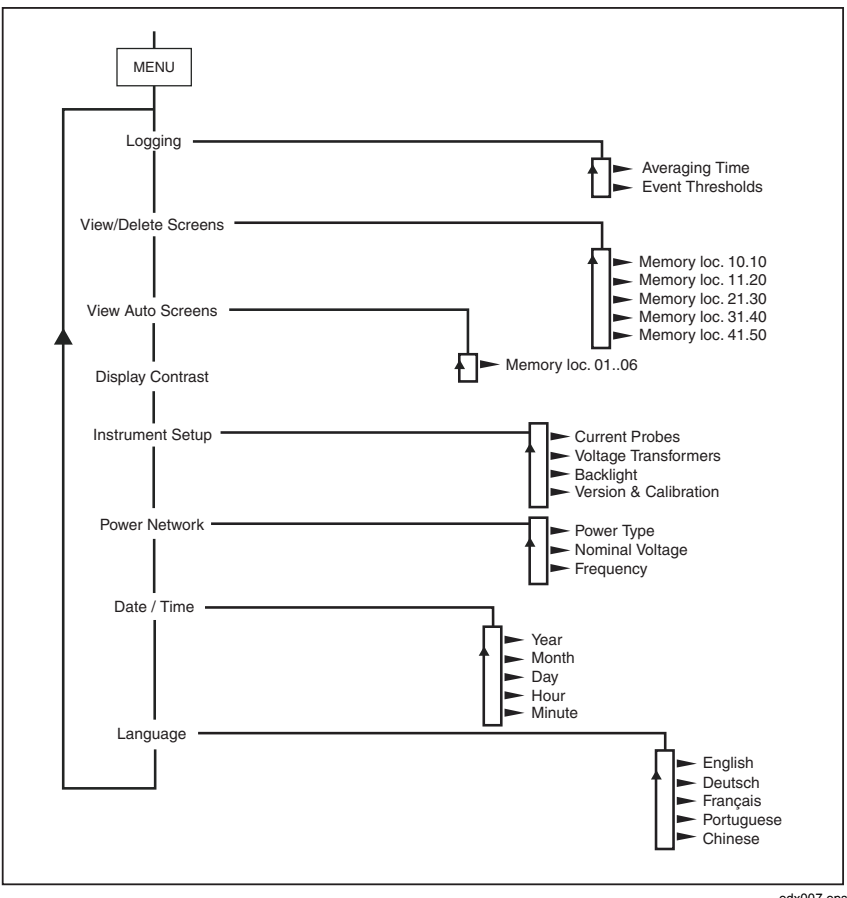

Figure 4. Menu Overview

edx007.eps

#### **Charging the Internal Battery**

Before you use the Logger, charge the internal battery as follows:

- 1. Switch the 1735 Battery Charger to either 115V or 230V as appropriate.
- 2. With the Logger power off, attach the BC1735 Battery Charger to a power outlet and then to the Logger.
- 3. Charge the Logger for 5 hours before using it for the first time.
- 4. On subsequent use, turn the Logger power on before you connect the BC1735 Battery Charger.

This helps ensure that the fast charge mode is activated. If the Logger does not turn on due to a discharged battery, recharge the battery for 5 hours with the Logger power off as described in steps 2 and 3 above.

#### **Basic Operation**

The following examples show how to select parameters in the menu.

- Entering the main menu: Esc Menu
- Selecting menu options with the cursor control keys: riangleq

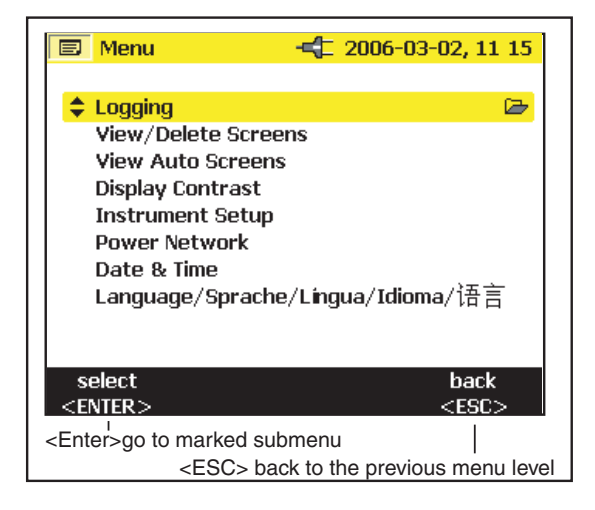

edx008.eps

Changing parameters:

- The displayed parameters can be modified with the cursor control keys (in the available preset values).
- If values are not preset you can modify them by using the cursor control keys. With <> ▷ you can select the decimal place and with <> ▽ you can modify the number.

#### Note

Selected parameters are stored in the memory with Enter. With ESC the adjusted value can be rejected at any time.

#### **Parameter Configuration**

#### Logging Menu

If you call the logging menu, then you can select between two further submenus: Menu for adjusting the averaging time and for adjusting the event threshold in recording adjustments.

In the menu *Averaging* you select the time over which the data are to be averaged. You can also select these values from the predefined values for averaging time. As you change the averaging time, you will see on the display the resulting logging time available for each averaging interval.

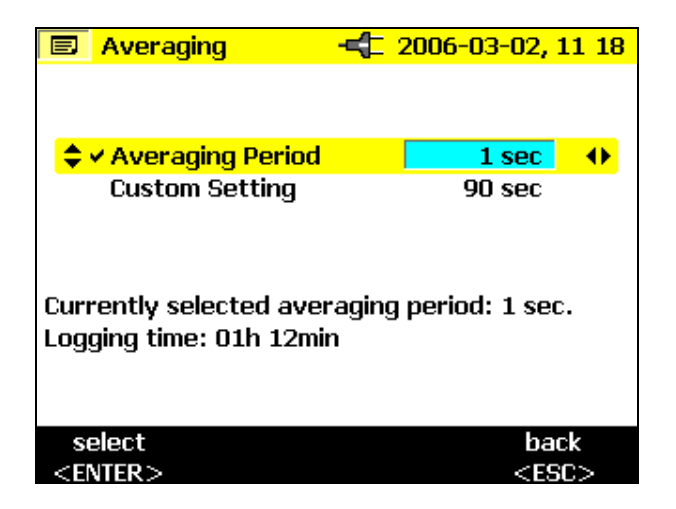

edx009.bmp